## <u>SELPHY CP1200 以USB連接至電腦的安裝步驟 (以Mac OSX 10.11 作示範)</u> The installation procedure for SELPHY CP1200 (Via USB Cable)( Mac OSX 10.11 as example)</u>

\*\*\* 注意: SELPHY CP1200 以 USB 線連接至電腦毋須下載印表機驅動程式,直接將 USB 線 連接至電腦即可。

\*\*\* Note: SELPHY CP1200 USB connection with computer, no need to download printer driver.

按一下電腦左上角< ● >圖案,選擇<系統偏好設定>,再選擇<印表機和掃描器>(Printers & Scanners)。

Click the top left corner of the computer < • > icon, select <System Preferences>, and then select <Printers and Scanners>.

| •••                |                |           | 系統領                | 讨般定    |             | Q (198       |      |
|--------------------|----------------|-----------|--------------------|--------|-------------|--------------|------|
| FAA<br>Nen<br>Deur |                |           | <b>2</b>           | 0      | 0           | 0            |      |
| -#2                | 桌面與豐幕<br>保護程式  | Dock      | Mission<br>Control | 語言與地區  | 安全性與隱私      | Spotlight    | 通知   |
|                    | 9              |           |                    |        | 4           | ۵            |      |
| 顯示器                | 能源醉的器          | 鍵盤        | 滑鼠                 | 觸控式軌跡板 | 印表機與<br>择指器 | 豐音           |      |
|                    | 0              |           | ۲                  | 8      | ۲           |              |      |
| iCloud             | Internet<br>報號 | 延仲功能      | 網路                 | 藍牙     | 共享          |              |      |
| 11                 |                |           | Ŷ                  |        |             | ۲            | •    |
| 使用省與群組             | 分級保護控制         | App Store | 國家與語音              | 日期與時間  | 啟動磁碟        | Time Machine | 輔助使用 |

於[列印和掃描器 (Printers& Scanners)] 視窗,按一下「+」按鈕加入印表機。
In the [Printers & Scanners] window, click the "+" button to register the printer.

| Show All | Printers & Scan     | ners<br>Q                                                |    |   |
|----------|---------------------|----------------------------------------------------------|----|---|
|          | N<br>Click          | o printers are available.<br>Add (+) to set up a printer |    |   |
| *-       | Default printer:    | Last Printer Used                                        | :) |   |
|          | Default paper size: | 44                                                       |    | 0 |

3. 選擇 Canon SELPHY CP1200,「種類」為 USB,「使用」為「AirPrint」,按「加入」。

Choose printer as Canon SELPHY CP1200, confirm "Kind" as "USB" and "Use "as "Secure AirPrint", then click "Add ".

| 6.6.83            | 100                                          | 0. 按照           |
|-------------------|----------------------------------------------|-----------------|
|                   | Windows                                      | 124F            |
| 1. IF             | WINDOWS                                      | 25.4            |
| 566               |                                              | ^ 種類            |
| anon SEL          | PHY CP1200                                   | USB             |
|                   |                                              |                 |
|                   |                                              |                 |
|                   |                                              |                 |
|                   |                                              |                 |
|                   |                                              |                 |
|                   |                                              |                 |
|                   |                                              |                 |
|                   |                                              |                 |
| 名稱:               | Canon SELPHY CP                              | 1200            |
| 名稱:<br>位置:        | Canon SELPHY CP<br>CHK-CC的MacBoo             | 1200<br>% Pro   |
| 名稱:<br>位置:<br>使用: | Canon SELPHY CP<br>CHK-CC的MacBoo<br>AirPrint | 21200<br>ik Pro |
| 名稱:<br>位置:<br>使用: | Canon SELPHY CP<br>CHK-CC的MacBoo<br>AirPrint | 1200<br>sk Pro  |
| 名稱:<br>位置:<br>使用: | Canon SELPHY CP<br>CHK-CC的MacBoo<br>AirPrint | 1200<br>sk Pro  |

4. 按加入後,等待設定完成。

Press "Add" and waiting for setup to complete.

| 如 中     | Windows             | 授厚             |
|---------|---------------------|----------------|
|         | 正在設定「Canon SE       | LPHY CP1200」 … |
|         | 正在國家領書…             | 取消             |
| 名稱:     | Canon SELPHY CP1200 |                |
| 10 m -  | CHK-CC的MacBook Pro  |                |
| шш.<br> | AIPTIN              | 0              |
| 使用:     |                     |                |

新增印表機完成,驅動程式安裝完畢。
After the printer is added, driver installation is completed.

|              | 印表機與掃描器 |                         | Q. 推尋       |  |
|--------------|---------|-------------------------|-------------|--|
| 印表機<br>      | Are I   | Canon SELPHY CP1200     | 5           |  |
| ➡ 前置·最近使用的装置 |         | 打開列印佇列…                 |             |  |
|              |         | 選項與耗材…                  |             |  |
|              | 位置:     | CHK-CC39MacBook Pro     |             |  |
|              | 41.11   | Canon SELPHY CP1200 HT1 | IP-AirPrint |  |
|              | 10.80 × | RR                      |             |  |
|              | 在網路上共享此 | 印表機                     | 具亨佩好設定…     |  |
| + -          | 預設印表機:  | 最近使用的印表機                | 0           |  |
|              | 預設紙張大小: | A4                      | 3 3         |  |

<完> <END>